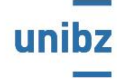

Freie Universität Bozen Libera Università di Bolzano Università Liedia de Bulsan EUREGIO RESEARCH COOPERATION DAY (ERCD) An Interdisciplinary Forum on: Shifting Boundaries -Grenzverschiebungen - confini in movimento

17th-19th November 2016

# **GUIDE** for abstract submission

| Sign In                                                                                                    |                                                                                                    |            |
|----------------------------------------------------------------------------------------------------|----------------------------------------------------------------------------------------------------|------------|
| What is your e                                                                                                    | -mail address?                                                                                                    |            |
| E-Mail Address:                                                                                                    |                                                                                                    |            |
| Do you have ar                                                                                                    | account with us?                                                                                                    |            |
| <ul> <li>No, I have not registe</li> <li>Yes, my password is</li> </ul>                                                                                                    | ered on your site before.                                                                                                    |            |
| Edit account after log                                                                                                    | jon                                                                                                    |            |
| Remember me on thi                                                                                                    | is computer                                                                                                    |            |
| Sign In To Account                                                                                                    |                                                                                                    |            |
| Forget your password? Se                                                                                                    | end password to my e-mail                                                                                                    |            |
| Click here if your e-mail a                                                                                                    | address has changed since your last visit to our site.                                                                                                    |            |
|                                                                                                    |                                                                                                    |            |
|                                                                                                    |                                                                                                    |            |
| 0                                                                                                    |                                                                                                    |            |
| Create Acco                                                                                                    | bunt Page                                                                                                    |            |
|                                                                                                    |                                                                                                    |            |
| Existing User                                                                                                    |                                                                                                    |            |
| If you already have an ac                                                                                                    | count, click the button below.                                                                                                    |            |
| , ,                                                                                                    |                                                                                                    |            |
| Already Registered?                                                                                                    | Logon                                                                                                    |            |
| Already Registered?                                                                                                    | Logon                                                                                                    |            |
| Already Registered?                                                                                                    | Logon                                                                                                    |            |
| Already Registered?                                                                                                    | Logon                                                                                                    |            |
| Already Registered?<br>New User<br>To set up your account fil                                                                                                    | Logon                                                                                                    |            |
| Already Registered?<br>New User<br>To set up your account fil<br>NOTE: Your e-mail addre<br>Eiclede indicated by a red.                                                                                                    | Logon II in the form below ss serves as your login id. actorick are required and must be completed in order to                                                         |            |
| Already Registered?<br>New User<br>To set up your account fi<br>NOTE: Your e-mail addre<br>Fields indicated by a red                                                                                                    | Logon<br>Il in the form below<br>ss serves as your login id.<br>asterisk are required and must be completed in order to                                                | proceed.   |
| Already Registered?<br>New User<br>To set up your account fil<br>NOTE: Your e-mail addre<br>Fields indicated by a red<br>E-Mail Address:* ka                                                                                                    | Logon Il in the form below ss serves as your login id. asterisk are required and must be completed in order to trin.lambacher@unibz.it x                               | ) proceed. |
| Already Registered?<br>New User<br>To set up your account fi<br>NOTE: Your e-mail addre<br>Fields indicated by a red .<br>E-Mail Address:* ka<br>Enter Password:*                                                                                                    | Logon II in the form below ss serves as your login id. asterisk are required and must be completed in order to trin.lambacher@unibz.it x                               | p proceed. |
| Already Registered?<br>New User<br>To set up your account fil<br>NOTE: Your e-mail addre<br>Fields indicated by a red .<br>E-Mail Address:* ka<br>Enter Password:*<br>Confirm Password:*                                                                                                    | Logon Il in the form below ss serves as your login Id. asterisk are required and must be completed in order to trin.lambacher@unibz.it x                               | ) proceed. |
| Already Registered?<br>New User<br>To set up your account fil<br>NOTE: Your e-mail addree<br>Fields indicated by a red<br>E-Mail Address:* ka<br>Enter Password:*<br>Confirm Password:*                                                                                                    | Logon II in the form below ss serves as your login id. asterisk are required and must be completed in order to trin.lambacher@unibz.it x                               | proceed.   |
| Already Registered?<br>New User<br>To set up your account fil<br>NOTE: Your e-mail addre<br>Fields indicated by a red.<br>E-Mail Address:* ka<br>Enter Password:*<br>Confirm Password:*                                                                                                    | Logon II in the form below ss serves as your login id. asterisk are required and must be completed in order to trin.lambacher@unibz.it x                               | ) proceed. |
| Already Registered?<br>New User<br>To set up your account fil<br>NOTE: Your e-mail addre<br>Fields indicated by a red<br>E-Mail Address:* ka<br>Enter Password:* [<br>Confirm Password:* ]<br>First Name:* ]<br>Last Name:* ]                                                                                                    | Logon Il in the form below ss serves as your login id. asterisk are required and must be completed in order to trin.lambacher@unibz.it                                 | ) proceed. |
| Already Registered?<br>New User<br>To set up your account fil<br>NOTE: Your e-mail addre<br>Fields indicated by a red<br>E-Mail Address:* ka<br>Enter Password:*<br>Confirm Password:*<br>First Name:*<br>Confirm Password:*<br>Confirm Password:*<br>Confirm Pas | Logon II in the form below ss serves as your login id. asterisk are required and must be completed in order to trin.lambacher@unibz.it x                               | p proceed. |
| Already Registered?  New User  To set up your account fil NOTE: Your e-mail addre Fields indicated by a red.  E-Mail Address:* Ra Enter Password:*  Confirm Password:*  First Name:*  Last Name:*  Organization Name:*  Address (Line 1):                                                                                                    | Logon II in the form below ss serves as your login id. asterisk are required and must be completed in order to trin.lambacher@unibz.it x                               | ) proceed. |
| Already Registered?  New User  To set up your account fi NOTE: Your e-mail addre Fields indicated by a red E-Mail Address:* ka Enter Password:*  Confirm Password:*  Last Name:*  Organization Name:*  Address (Line 1):                                                                                                    | Logon Il in the form below ss serves as your login id. asterisk are required and must be completed in order to trin.lambacher@unibz.it                                 | ) proceed. |
| Already Registered?  New User  To set up your account fil NOTE: Your e-mail addre Fields indicated by a red E-Mail Address:* ka Enter Password:*  Confirm Password:*  First Name:*  Organization Name:*  Address (Line 1):  City:*                                                                                                    | Logon II in the form below ss serves as your login id. asterisk are required and must be completed in order to ttrin.lambacher@unibz.it x                              | proceed.   |
| Already Registered?  New User  To set up your account fil NOTE: Your e-mail addre Fields indicated by a red E-Mail Address:* Ra Enter Password:*  Confirm Password:*  First Name:*  Corganization Name:*  Address (Line 1):  City:*  Postal Code:*                                                                                                    | Logon         II in the form below         ss serves as your login id.         asterisk are required and must be completed in order to         trin.lambacher@unibz.it | ) proceed. |
| Already Registered?  New User  To set up your account fi NOTE: Your e-mail addre Fields indicated by a red E-Mail Address:* ka Enter Password:*  Confirm Password:*  First Name:*  Organization Name:*  Address (Line 1):  City:*  Postal Code:*  Country:* [ta                                                                                                    | Logon II in the form below ss serves as your login id. asterisk are required and must be completed in order to trin.lambacher@unibz.it x                               | ) proceed. |

#### **FIRST STEP:**

- Please insert your E-Mail Address
- Check: No, I have not registered on your site before.
- Click SIGN IN TO ACCOUNT

## **SECOND STEP:**

- Please fill in the fields (password, first name, last name, etc.)
- Click on AUTHOR and after that on CREATE
   ACCOUNT

Now your account is created.

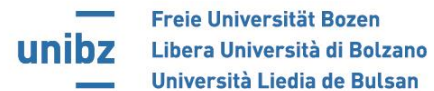

17th-19th November 2016

### THIRD STEP:

- if you are the only author please click Add As Author/Co-Author
- if you want to modify your account please go on Edit

| Abstract Authors<br>Please enter the desired author and co-authors for your abstract. Click the Continue button when you are finished entering the author and co-authors. |
|----------------------------------------------------------------------------------------------------|
| Event Information<br>Event: SOIHS 2016<br>Event Dates: Wednesday, 14/09/16 09:00 - Friday, 16/09/16 17:00                                                                 |
| Submitter Account - <u>Edit   Add As Author/Co-Author</u><br>Lambacher, Katrin<br>Franz-Innerhofer-Platz 8<br>Bolzano, BZ                                                 |
| 39100<br>Author/Co-Authors - <u>Add Author   Add Co-Author</u>                                                                                                    |
| Continue                                                                                                    |

• if you want to add a second/third co-author please click Add Co-Author

in this case a new page will open. Please fill in the fields (first name, second name, etc.) and click CREATE ACCOUNT

| Create Account Page                                                                        |
|--------------------------------------------------------------------------------------------|
|                                                                                            |
| New Co-Author                                                                              |
| To set up your account fill in the form below                                              |
| NOTE: Your e-mail address serves as your login id.                                         |
| Fields indicated by a red asterisk are required and must be completed in order to proceed. |
|                                                                                            |
| First Name:*                                                                               |
| Last Name:*                                                                                |
| Organization Name:*                                                                        |
| Address (Line 1):                                                                          |
| City:*                                                                                     |
| Postal Code:*                                                                              |
| Country:* Italy                                                                            |
|                                                                                            |
| Create Account                                                                             |

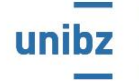

Freie Universität Bozen Libera Università di Bolzano Università Liedia de Bulsan

17th-19th November 2016

### FOURT STEP:

| Abstract Authors<br>Please enter the desired author and co-authors for your abstract. Click the Continue button who | n you are finished entering the auth | nor and co-authors. |          |           |             |
|----------------------------------------------------------------------------------------------------|--------------------------------------|---------------------|----------|-----------|-------------|
| Event Information<br>Event: ERCD 2016<br>Event:Dates: Thursday, 1/11/16 14:00 - Saturday, 19/11/16 14:00            |                                      |                     |          |           |             |
| Submitter Account - <u>Edit</u>                                                                                     |                                      |                     |          |           |             |
|                                                                                                    |                                      |                     |          |           |             |
|                                                                                                    |                                      |                     |          |           |             |
| Author/Co-Authors - Add Author   Add Co-Author                                                                      |                                      |                     |          |           |             |
|                                                                                                    |                                      |                     |          |           |             |
| Order Name                                                                                                    | Title                                | Company             | Туре     | Presenter |             |
| 1                                                                                                    |                                      |                     | Author 🗸 | V         | Edit Remove |
| Update Order                                                                                                    |                                      |                     |          |           |             |
|                                                                                                    |                                      |                     |          |           |             |
|                                                                                                    |                                      | Continue            |          |           |             |
|                                                                                                    |                                      | Continue            |          |           |             |

- In case you wish so, you can chance again if you are author or co-author
- You can choose who will be the presenting author.
- Then click CONTINUE

#### **FIFT STEP:**

| Event Information<br>Event: ERCD 20<br>Event Dates: Thursday | 16<br>, 17/11/16 14:00 - Saturday, 19/11/16 14:00                                                      |                            |  |
|--------------------------------------------------------------|----------------------------------------------------------------------------------------------------|----------------------------|--|
| Title: *                                                     |                                                                                                    |                            |  |
|                                                              |                                                                                                    | Abstract Word Count: 0/600 |  |
| Abstract Text: *                                             | □ □ □ □ ← → P\$ = ∞ ∞ P □ □ □ □ □ ↓ Source<br>I S I <sub>x</sub> := := := + + + >> Styles - Format - ? |                            |  |
|                                                              |                                                                                                    |                            |  |
|                                                              |                                                                                                    |                            |  |
|                                                              |                                                                                                    |                            |  |
|                                                              |                                                                                                    | 4                          |  |
| Keywords: Please er                                          | ter the keywords for this abstract separated by commas. (Maximum of 5 keywords)                        |                            |  |
|                                                              |                                                                                                    | ^                          |  |
|                                                              |                                                                                                    | $\checkmark$               |  |
|                                                              |                                                                                                    |                            |  |
| Other Information<br>Please enter additional inf             | ormation and submit form to save the information.                                                      |                            |  |
|                                                              |                                                                                                    |                            |  |
| Discipline:*                                                 | 0                                                                                                    |                            |  |
| Continue                                                     |                                                                                                    |                            |  |

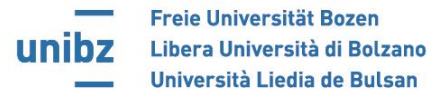

- Insert the title of your abstract
- Insert the extended abstract (no more than 600 words) or the research panel (no more than 1500 words)
- Insert keywords, no more than 5 are allowed. Please separate them with a comma
- Please insert the discipline
- click CONTINUE

#### **SIXT STEP:**

| Event Information                                                                    |                                             |                 |              |        |           |  |
|--------------------------------------------------------------------------------------|---------------------------------------------|-----------------|--------------|--------|-----------|--|
| Event: ERCD 2016<br>Event Cates: Thursday. 17/11/16 14:00 - Saturday. 19/11/16 14:00 |                                             |                 |              |        |           |  |
|                                                                                      |                                             |                 |              |        |           |  |
| Submitter Account - Edit                                                             |                                             |                 |              |        |           |  |
|                                                                                      |                                             |                 |              |        |           |  |
|                                                                                      |                                             |                 |              |        |           |  |
|                                                                                      |                                             |                 |              |        |           |  |
|                                                                                      |                                             |                 |              |        |           |  |
| Author/Co-Authors - Edit                                                             |                                             |                 |              |        |           |  |
| Order Name                                                                           |                                             | Title           | Company      | Type   | Presenter |  |
| 1                                                                                    |                                             |                 | company      | Author | 2         |  |
| 1                                                                                    |                                             |                 |              | Addioi | v         |  |
| Abstract - Edit                                                                      |                                             |                 |              |        |           |  |
| ABBORICE LINE                                                                        |                                             |                 |              |        |           |  |
|                                                                                      |                                             |                 |              |        |           |  |
| Title:                                                                               |                                             |                 |              |        |           |  |
| Abstract Text:                                                                       |                                             |                 |              |        |           |  |
|                                                                                      |                                             |                 | 28           |        |           |  |
|                                                                                      | B I S II <sub>x</sub> ]≡ :≡   4E 4E 99 Styl | es - Format - ? |              |        |           |  |
|                                                                                      |                                             |                 |              |        |           |  |
|                                                                                      |                                             |                 |              |        |           |  |
|                                                                                      |                                             |                 |              |        |           |  |
|                                                                                      |                                             |                 |              |        |           |  |
|                                                                                      |                                             |                 |              |        |           |  |
|                                                                                      |                                             |                 |              |        |           |  |
|                                                                                      |                                             |                 |              |        |           |  |
|                                                                                      |                                             |                 |              |        |           |  |
|                                                                                      |                                             |                 |              |        |           |  |
|                                                                                      |                                             |                 |              |        |           |  |
|                                                                                      |                                             |                 |              |        | <b>_</b>  |  |
|                                                                                      |                                             |                 |              |        |           |  |
| Keywords:                                                                            |                                             |                 |              |        |           |  |
|                                                                                      |                                             |                 |              |        |           |  |
| Other Information                                                                    |                                             |                 |              |        |           |  |
|                                                                                      |                                             |                 |              |        |           |  |
| Discipline:                                                                          |                                             |                 |              |        |           |  |
|                                                                                      |                                             |                 |              |        |           |  |
|                                                                                      |                                             |                 |              |        |           |  |
|                                                                                      |                                             | Cancel          | Save Changes |        |           |  |
|                                                                                      |                                             |                 |              |        |           |  |

- If you want to change your account click <u>Submitter Account Edit</u>.
- If you want to change author/co-author click Co-Autore Edit
- If you want to change your abstract click <u>Abstract Edit</u>
- If you want to leave the page click CANCEL
- If you want continue with the inserted modification click SAVE CHANGES

Once saved changes the abstract was submitted and you received a confirmation e-mail. At the same time a new page opened where you can see your submitted abstracts. In case you want submit a second abstract click <u>Add</u>.

• To reread or modify the abstract click **REVIEW** and a new page will open.

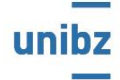

Freie Universität Bozen Libera Università di Bolzano Università Liedia de Bulsan

## EUREGIO RESEARCH COOPERATION DAY (ERCD) An Interdisciplinary Forum on: Shifting Boundaries -Grenzverschiebungen - confini in movimento

17th-19th November 2016

| Submitter's Abstract List<br>Here is a list of the abstracts that you have submitted. Please select one to edit, or add a new abstract. |       |        |  |
|----------------------------------------------------------------------------------------------------|-------|--------|--|
| Event Information<br>Event: SOIHS 2016<br>Event Dates: Wednesday, 14/09/16 09:00 - Friday, 16/09/16 17:00                               |       |        |  |
| Submitter Account                                                                                                    |       |        |  |
|                                                                                                    |       |        |  |
|                                                                                                    |       |        |  |
|                                                                                                    |       |        |  |
| Abstract List - <u>Add</u>                                                                                                    |       |        |  |
| Sequence                                                                                                    | Title |        |  |
| 3175                                                                                                    |       | Review |  |
|                                                                                                    |       |        |  |
|                                                                                                    | 0     |        |  |

• In order to modify the abstract click <u>Abstract - Edit</u>. Once modified click <u>SAVE CHANGES</u> or <u>CANCEL</u> in case you want save your changes.

In case you have any problems, please contact Katrin Lambacher +39 0471 011511 during the office hours (9.00-12.00 and 14.30-16.30).